### Four (4) Easy Steps How To Register as a Smart Customer? It's FREE

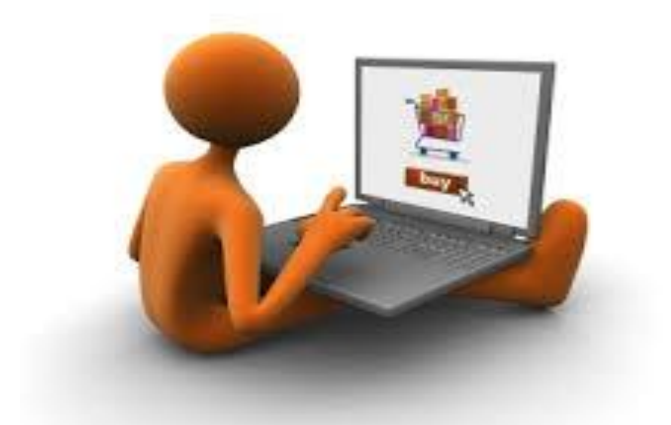

## **Singapore Malaysia Indonesia**

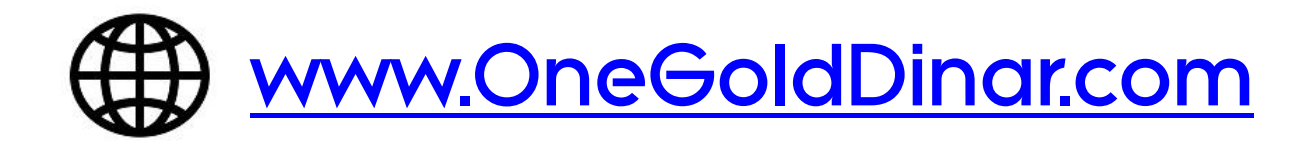

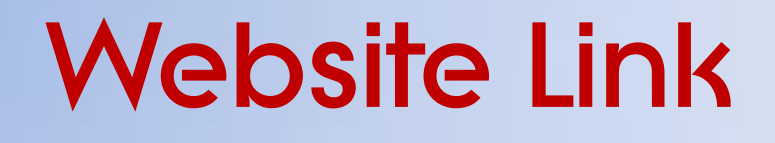

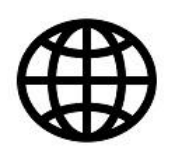

www.publicgold.com.sg (For Singapore)

www.publicgold.com.my (For Malaysia)

www.publicgold.co.id (For Indonesia)

Copy & Paste above URL at your browser or Click above Link

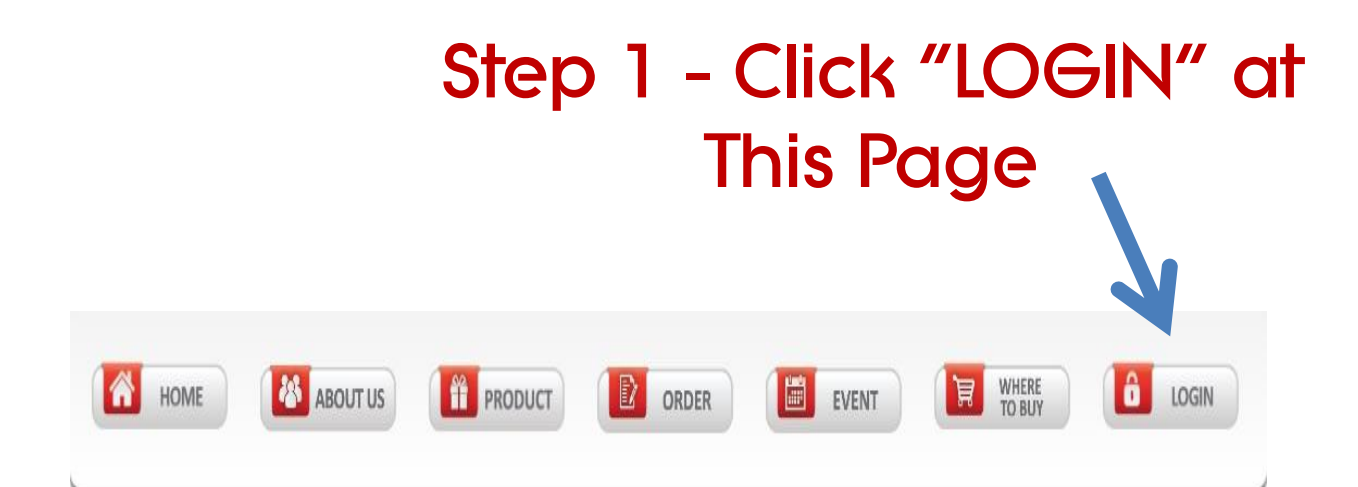

| Our Company                  | Usemame *             |                    |
|------------------------------|-----------------------|--------------------|
| Milestone                    |                       |                    |
| Achievement                  | Password *            |                    |
| Media <mark>Explosure</mark> |                       |                    |
| Testimonial                  | Remember me           | Step 2 - Click     |
| Business Partner             | Log in                | "Register Account" |
| FAQ                          |                       |                    |
| Where to buy                 | Register Account      |                    |
|                              | Forgot your password? |                    |

Forgot your username?

#### Step 3 - Key in Your Details in The Form

#### Registration

| Name (As Per IC) (line 1) : |                                   | Passport /             |
|-----------------------------|-----------------------------------|------------------------|
| (line 2) :                  | Continue from line 1              | Foreign ID             |
| ID Type :                   | Passport No / Foreign ID S1290324 | c 🖶                    |
| Email :                     |                                   |                        |
| Mobile No :                 | Mobile No                         |                        |
| Customer Preferred Branch : | Tampines Street, Singapore        | Infroducer             |
| Introducer :                | PG 027857 027857                  | Check Introducer       |
| Introducer Name :           | MOHD SULIMAN BIN HAFID            |                        |
| Password                    |                                   |                        |
| Verify Password             |                                   |                        |
| Subscribe                   | Subscribe to newsletter           |                        |
| Submit                      | Check<br>No                       | Subscribe to ewsletter |
|                             | Click <mark>Submit</mark> if      |                        |
|                             | <b>Everything Correct</b>         |                        |

#### Step 4 – Please Check Your Email You should receive your PG Code and Password

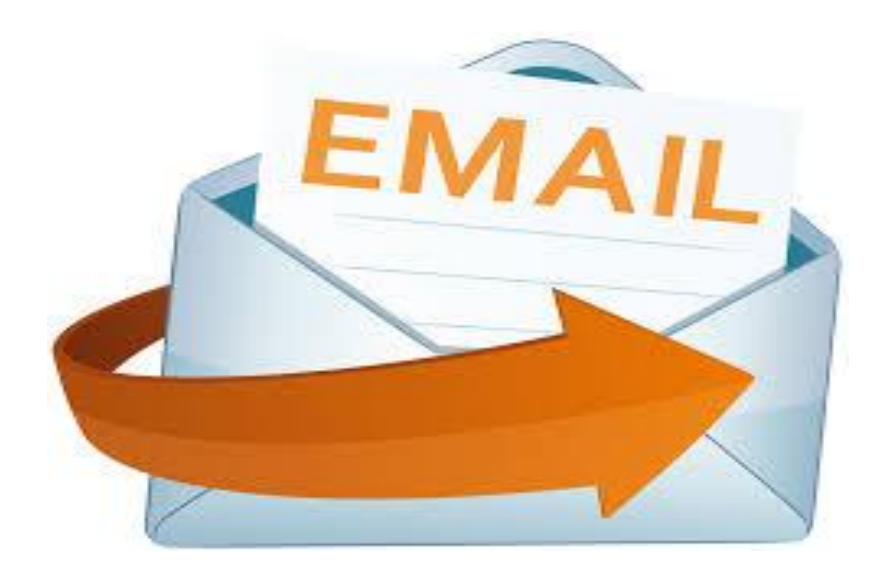

Use PG Code to Start Buying, Selling and Trading Gold & Silver Bullion

# Thank You Happy Registering

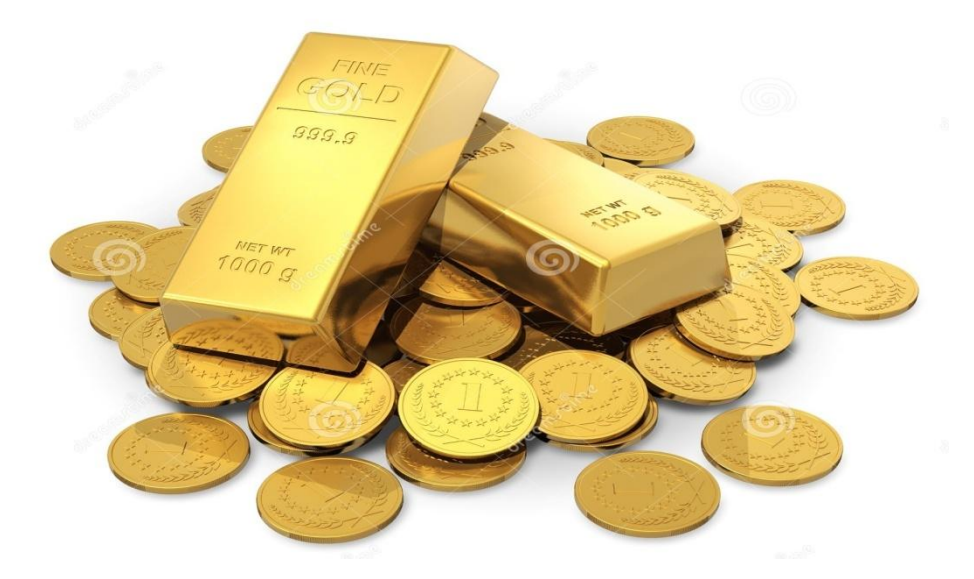

#### For More Information

#### SMS/WhatsApp +65 9224 6333

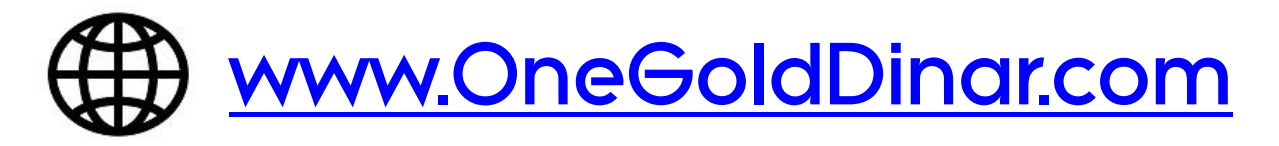